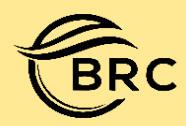

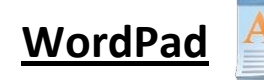

#### What is WordPad?

WordPad is a basic text editing program or software.You can create documents such as letters, reports, lists, and so on. WordPad can include rich formatting and Graphics unlike notepad. WordPad extension is .rtf (Rich Text Formatting).

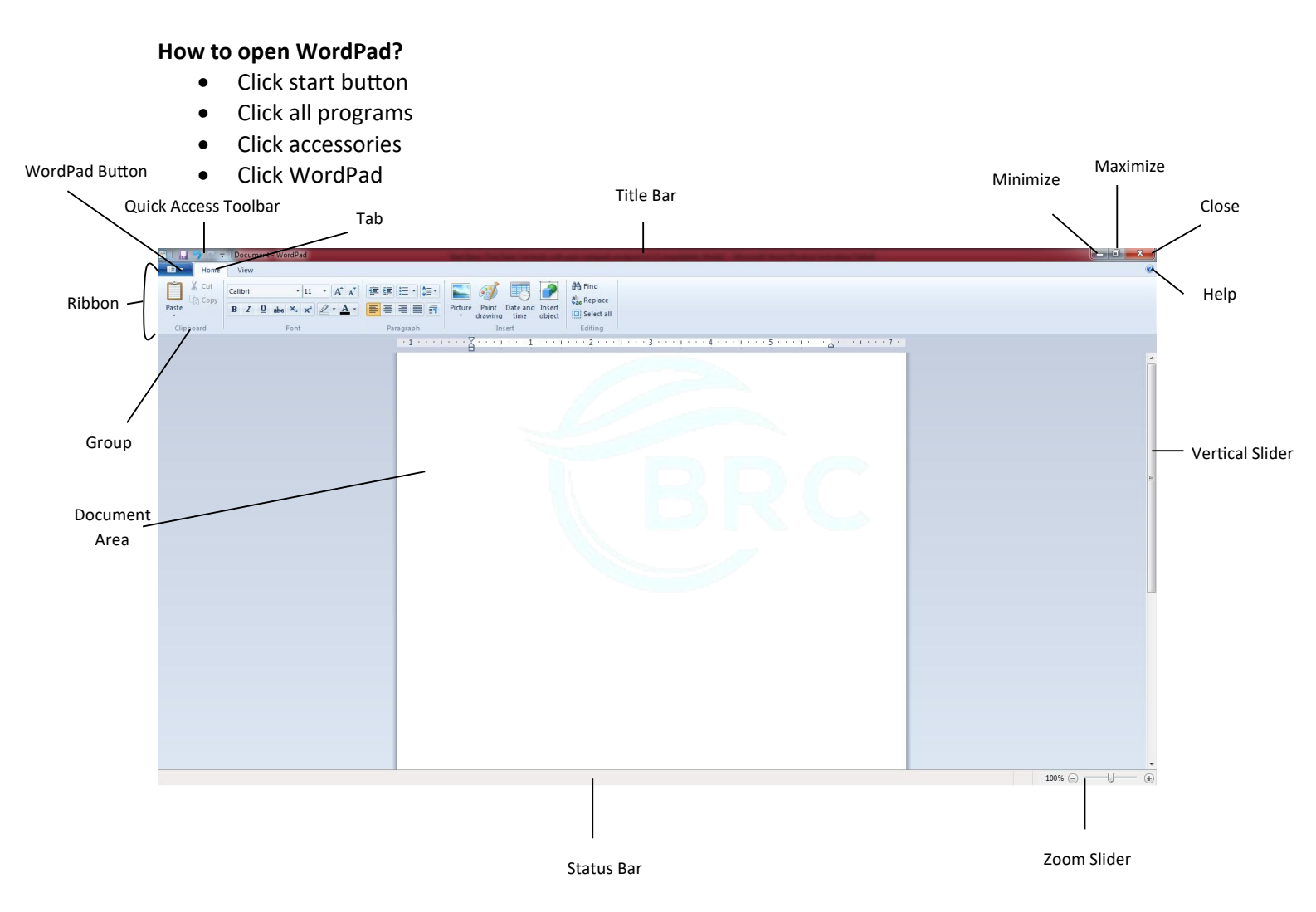

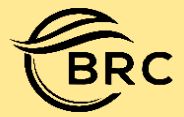

#### Home Tab 1). Clipboard group

|                  |           |        |      |         | Ê     |
|------------------|-----------|--------|------|---------|-------|
| $\triangleright$ | Cut 🔏 Cut | , Сору | Сору | , Paste | Paste |

- For Moving
  - Select Text
  - Cut
  - Go to place where you want to move data or file
  - Paste
- For Copying
  - Select Text
  - Сору
  - Go to place where you want to Copy data or file
  - Paste

#### 2). Font group

> Font Family Calibri Change font or text language Font size<sup>11</sup> Big size selected text Grow font Big size selected text Shrink font Small size selected text Bold Bold selected text ex. (BOLD) Italic I Italic selected text ex. ( Italic ) Underline Underline selected text ex. (Underline) Strikethrough Show wrong word ex. ( <del>certifikate</del> ) 🕨 Subscript 🔼 It is used to bottom of the selected text. For Example H<sub>2</sub>O. Superscript \*\* It is used to top of the selected text. For Example 10<sup>th</sup>, 12<sup>th</sup>. Fext highlight color Highlight the selected text for ex. ( Computer ) Fext color Change color of the selected text for ex. (Apple, Grapes, Orange)

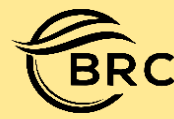

#### 3). Paragraph Group

- Decrease Indent
  - Right to left line or paragraph
- Increase Indent
  - Left to right line or paragraph
- - Create a multiple list
- ≻ Line spacing ↓ ▼
  - Space between two line or paragraph
- ≻ Text align left 📕
  - Text left side in page
- - Text center in page
- ≻ Text align right 🔳
  - Text right side in page
- Justify
  - ✤ Adjust paragraph in your document

#### 4). Insert Group

> Picture

- Insert picture in your document
  - Click picture
  - Find your picture to insert and click it
  - Click open

#### 5). Editing Group

#### Find

Find any words in your document

- Click find
- Type your text in find box
- Click find next

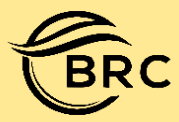

#### Replace

Replace any word in your document or file

- Click replace
- > Type replace text in find what box
- Find next
- > Type new word in replace with box.
- Click Replace (Note:- If you want to all word replace click replace all)

#### Select All

Select all text , line or paragraph at a time

#### View Tab

#### Zoom in

Zoom in your page

- Click view tab
- ➢ Click Zoom in

#### Zoom Out

Zoom out your page

- Click view tab
- Click Zoom in

#### 100%

Actual size your page

- Click view tab
- Click 100%

#### Rulers

Show page margin and set tab stop using rulers

#### Status Bar

It is use to show and hide zoom slider and page complete information ex. character, line, paragraph

#### Word wrap

It is use to work in window and under rulers.

#### **Measurement Unit**

Rulers measurement in cm, in.

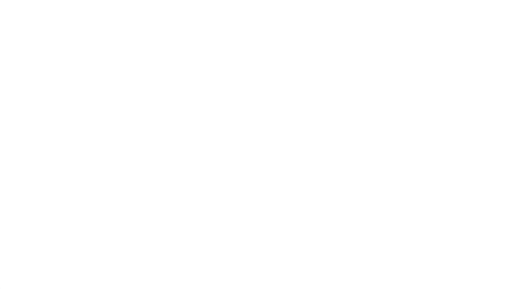

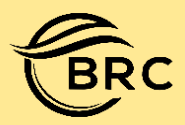

## Bright Classes & Computer Institute

#### WordPad Button

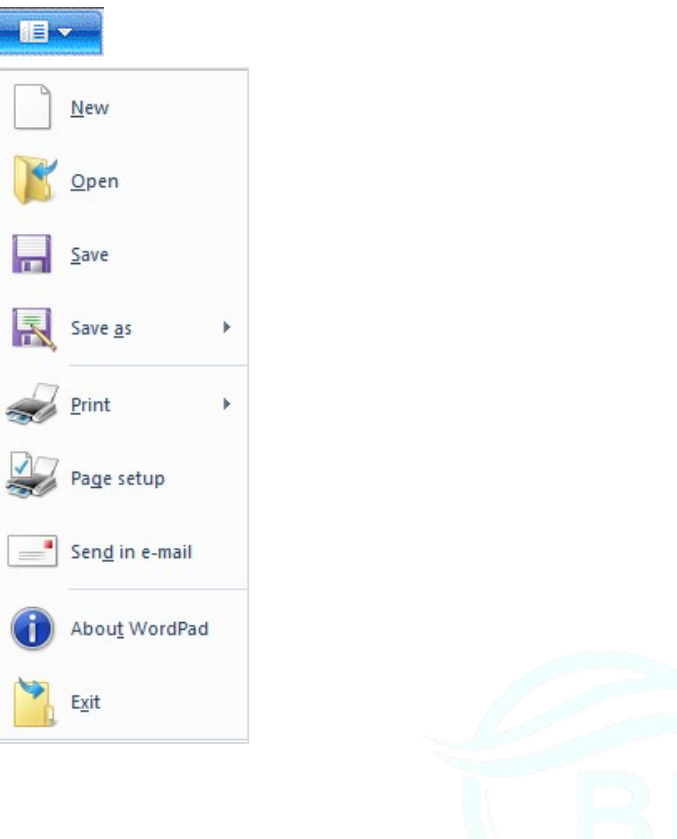

| For more visit                     |
|------------------------------------|
| Insta Id : brcinstitute            |
| Youtube : brcinstitue              |
| What App : +91-80052 27229         |
| Website : www.brcinstitute.com     |
| E-Mail : brcinstitute111@gmail.com |
|                                    |

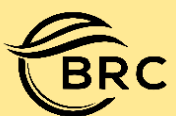

# **BRC** Bright Classes & Computer Institute

| Shortcut Key     | Shortcut Key Effect                                       |
|------------------|-----------------------------------------------------------|
| Ctrl+A           | Select all page content                                   |
| Ctrl+B           | Make selected text bold                                   |
| Ctrl+C           | Copy the selected content                                 |
| Ctrl+D           | Insert a Ms-Paint drawing                                 |
| Ctrl+E           | Align selected content in center alignment                |
| Ctrl+F           | Open find text dialog box                                 |
| Ctrl+H           | Open replace text dialog box                              |
| Ctrl+I           | Italicize the selected text                               |
| Ctrl+J           | Align selected content in justify alignment               |
| Ctrl+L           | Align selected content in left alignment                  |
| Ctrl+N           | Create a new document                                     |
| Ctrl+O           | Open an existing document                                 |
| Ctrl+P           | Open print dialog box                                     |
| Ctrl+R           | Align selected content in right alignment                 |
| Ctrl+S           | Save changes to a document                                |
| Ctrl+U           | Underline the selected text                               |
| Ctrl+V           | Paste the copied content                                  |
| Alt+Ctrl+V       | Paste Special                                             |
| Ctrl+X           | Cut a selection                                           |
| Ctrl+Y           | Redo a change/ forward change                             |
| Ctrl+Z           | Undo a change/ backward change                            |
| Ctrl+1           | Set single line spacing                                   |
| Ctrl+2           | Set double line spacing                                   |
| Ctrl+5           | Set line spacing to 1.5                                   |
| Ctrl+=           | Activate or deactivate subscript                          |
| Ctrl+Shift+=     | Activate or deactivate superscript                        |
| Ctrl+Shift+>     | Increase the font size                                    |
| Ctrl+Shift+<     | Decrease the font size                                    |
| Ctrl+Shift+A     | Change selected text into small or capitals case          |
| Ctrl+Shift+L     | Apply or change bullet style                              |
| Ctrl+Home or     | Directly jump to beginning of the document                |
| Ctrl+Up Arrow    |                                                           |
| Ctrl+End or      | Directly jump to end of the document                      |
| Ctrl+Down Arrow  |                                                           |
| Ctrl+Left Arrow  | Move the cursor one word to the left                      |
| Ctrl+Right Arrow | Move the cursor one word to the right                     |
| Page Up          | Move one page up                                          |
| Ctrl+Page Down   | Move one page down                                        |
| Delete           | Delete single character from left side                    |
| Backspace        | Delete single character from right side                   |
| Ctrl+Delete      | Delete the next word                                      |
| F1               | Open WordPad Help                                         |
| F3               | Find the next instance of the text in the Find dialog box |
| F10              | Show/Hide the menu bar shortcut key option                |
| F12              | Save the document as a new file                           |
| Alt+F4           | Close WordPad window                                      |